## 学習用タブレット端末 Wi-Fi ネットワークに接続する方法

家にiPadを持ち帰ってWi-Fiネットワークに接続するときは、下の手順にそって行いましょう。

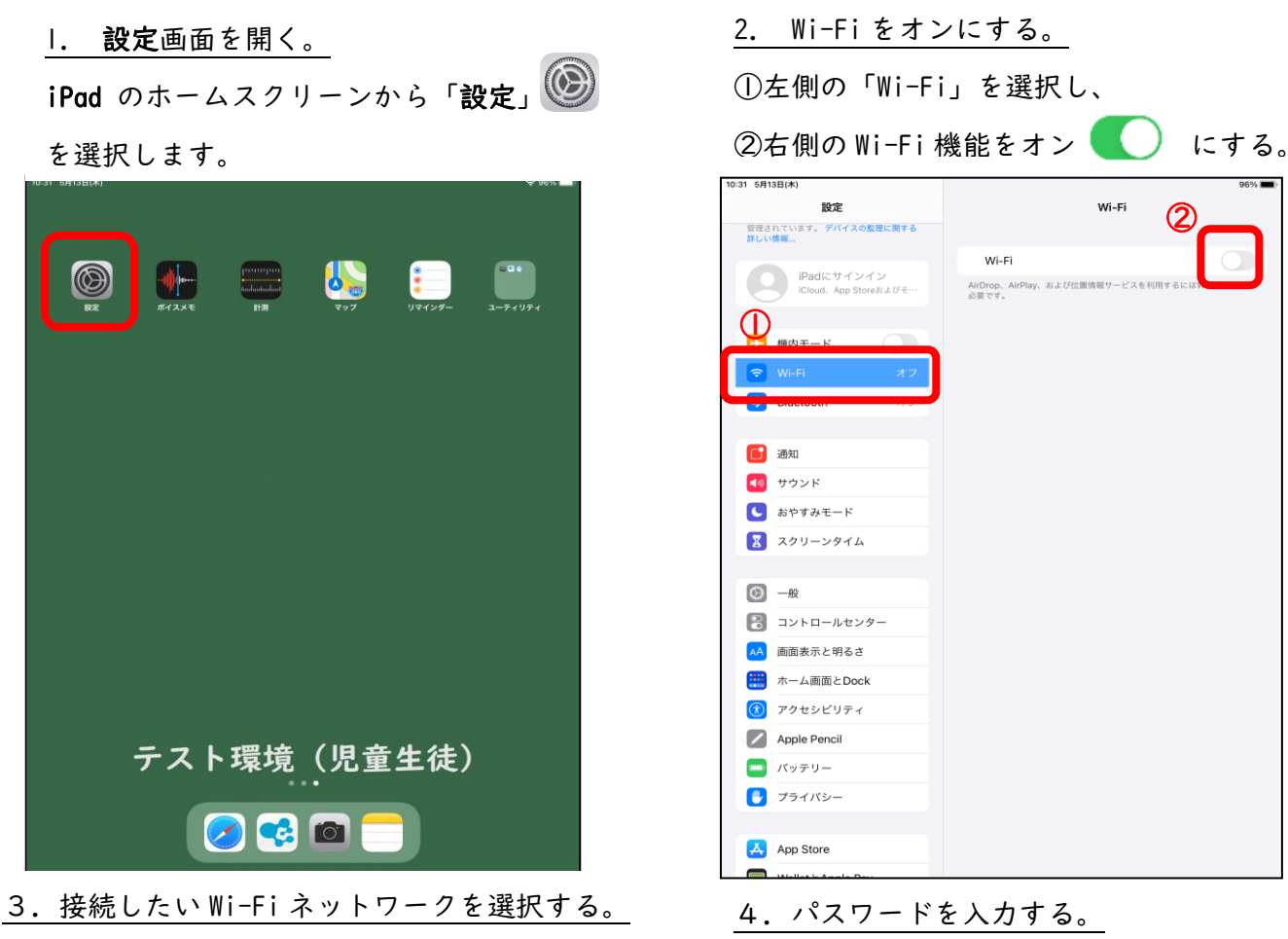

<u>5. 投税 じんい Wi TT ネットウークを送入する。</u> 「ほかのネットワーク」欄に接続できるネットワークー覧が表示されます。接続したい Wi-Fi ネットワークをタップして選択します。

| 設定                                                      | Wi-Fi                                               |                            |
|---------------------------------------------------------|-----------------------------------------------------|----------------------------|
| このiPadは大津市教育委員会によって監理/<br>管理されています。デバイスの整理に関する<br>詳しい情報 | ME C                                                |                            |
| iPad/こ サインイン                                            | WI-FI<br>新しいWi-Fiネットワーク接続はコントロールセン                  | ンターでオフになって                 |
| iCloud、App Storeおよびそ…                                   | マイネットワーク                                            |                            |
| ▶ 總内モード                                                 |                                                     | ₽ 奈 (                      |
| <ul> <li>Wi-Fi 未接続</li> </ul>                           | 100 C                                               | ₽ \$ (                     |
| ℁ Bluetooth オン                                          | ほかのネットワーク                                           |                            |
| _                                                       |                                                     | ₽ 奈 (                      |
| <b>直</b> 知                                              |                                                     | ≗ 奈 (                      |
| ● サウンド                                                  |                                                     |                            |
|                                                         |                                                     |                            |
| X99-291A                                                | 接続を確認                                               | 通知                         |
| ○ 一般                                                    | インターネット共有へ自動接続                                      | 接続を確認                      |
| コントロールセンター                                              | Wi-Fiネットワークが使用できないとき、このデ/<br>ーネット共有スポットを自動的に検出することを | 、<br>イスの近くにあるインタ<br>許可します。 |
| AA 画面表示と明るさ                                             |                                                     |                            |
| 🛄 ホーム画面とDock                                            |                                                     |                            |
| ⑦ アクセシビリティ                                              |                                                     |                            |
| Apple Pencil                                            |                                                     |                            |
| 「 パッテリー                                                 |                                                     |                            |
| 🕎 プライバシー                                                |                                                     |                            |
| App Store                                               |                                                     |                            |

①パスワード(セキュリティキー)を入力し、
 ②接続を選択する。

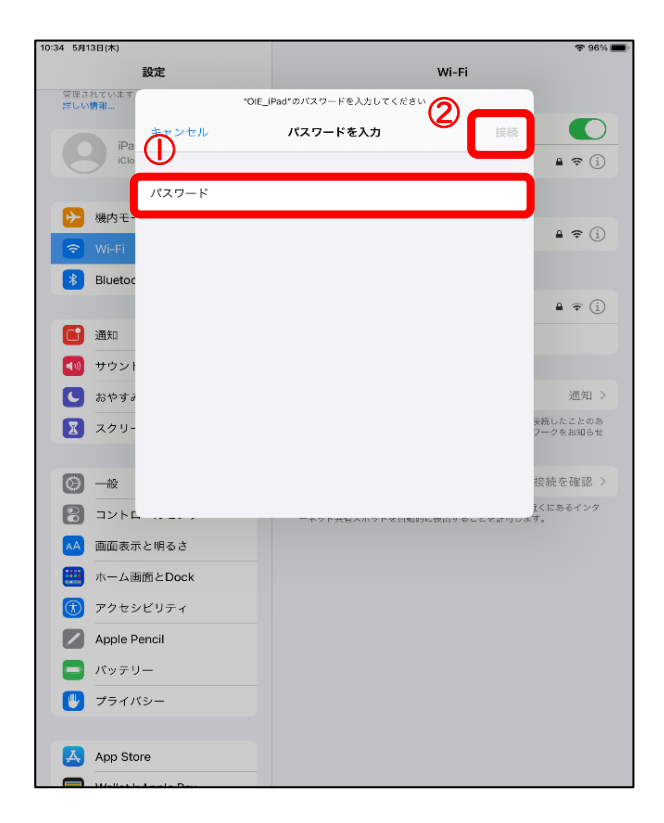

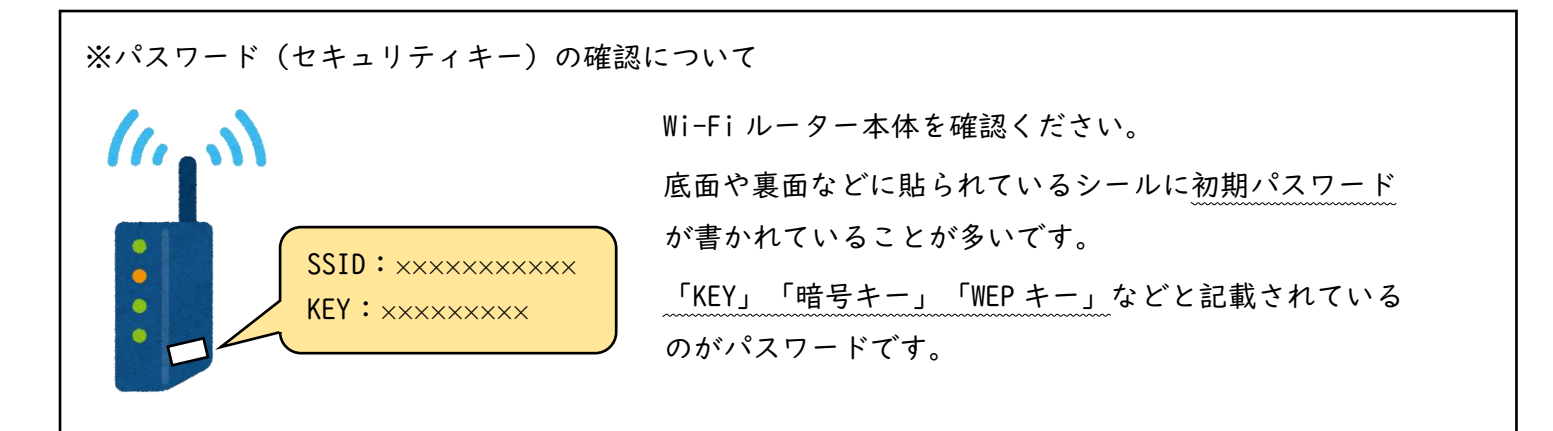

5. Wi-Fiネットワークに接続される。

接続している Wi-Fi ネットワークには"チェックマーク" 🗸 が表示されます。 また、iPad の画面上部のステータスバーに Wi-Fi 接続アイコン 🐼 が表示されます。

| 0:33 5月13日(木)<br>設定<br>管理されています。デバイスの監理に関する                 | Wi-Fi                                                                | <b>२</b> 96                    |
|-------------------------------------------------------------|----------------------------------------------------------------------|--------------------------------|
| iPadにサインイン<br>iCloud、App Storeおよびそ…                         | WI-Fi                                                                | ●                              |
| <ul> <li>&gt;&gt; 機内モード</li> <li>◇&gt;&gt; Wi-Fi</li> </ul> | マイネットワーク                                                             |                                |
| Bluetooth オン                                                | ほかのネットワーク うら                                                         |                                |
| 通知 ○ ##5>#                                                  | 1.10                                                                 |                                |
| ■ リワント ■ おやすみモード                                            |                                                                      |                                |
| 🔀 スクリーンタイム                                                  | 接続を確認                                                                | 通知 >                           |
| ○ 一般                                                        | 接続したことのあるイットワークに目触的に盛み<br>るネットワークが見つからない場合は、接続可<br>しまず。              | mします。接触したことのあ<br>姫なネットワークをお知らせ |
| 🐻 コントロールセンター                                                | インターネット共有へ自動接続                                                       | 接続を確認 >                        |
| AA 画面表示と明るさ                                                 | WI-FIネットワークが使用できないとき、このデバイスの近くにあるインタ<br>ーネット共有スポットを自動的に吸出することを許可します。 |                                |
| 🏥 ホーム画面とDock                                                |                                                                      |                                |
|                                                             |                                                                      |                                |
|                                                             |                                                                      |                                |
|                                                             |                                                                      |                                |